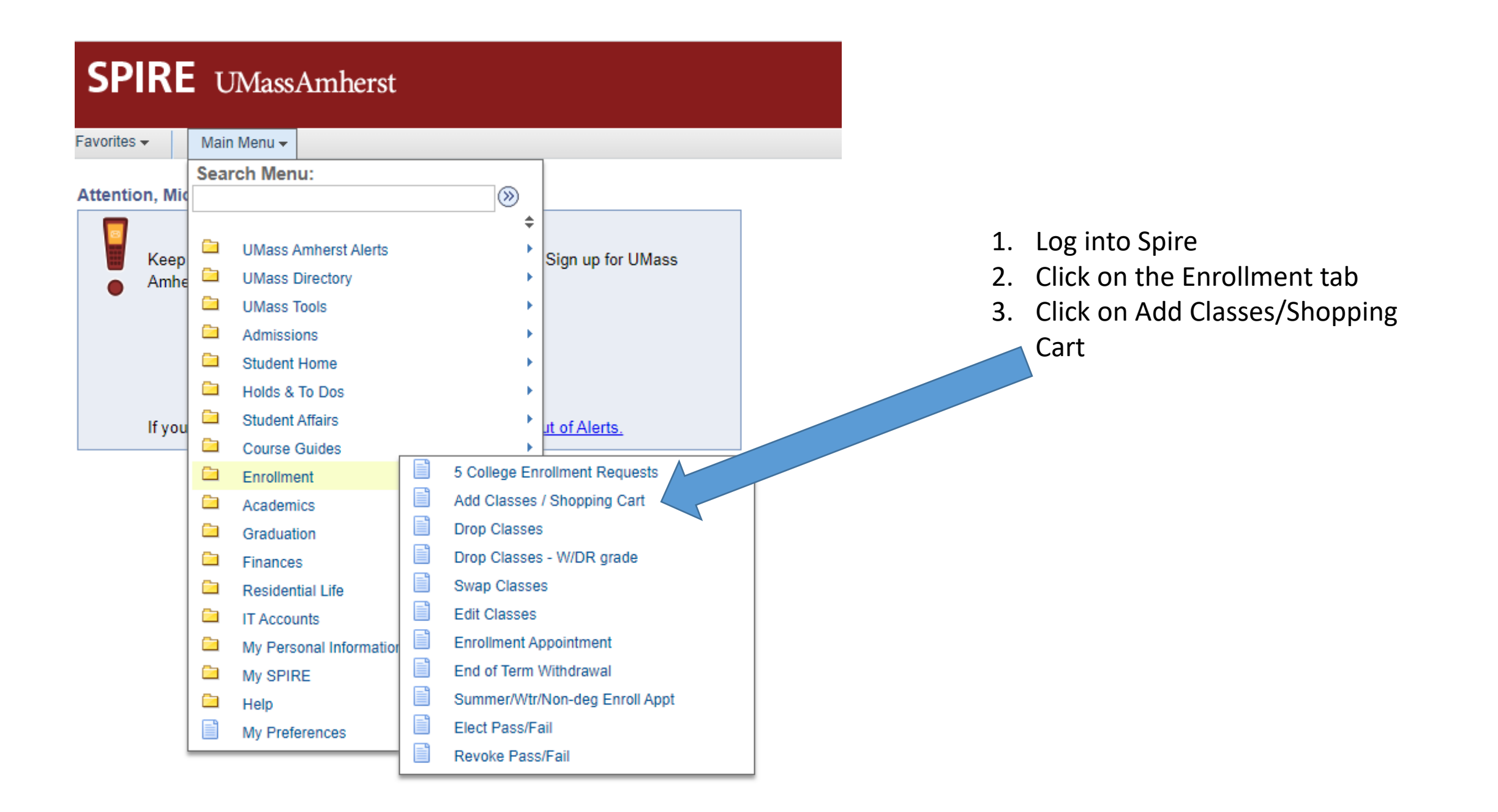

### Add Classes to Shopping Cart

To register, first place desired classes in your Shopping Cart, then check off classes & click Enroll.

Learn about Shopping Carts vs. Class Schedule.

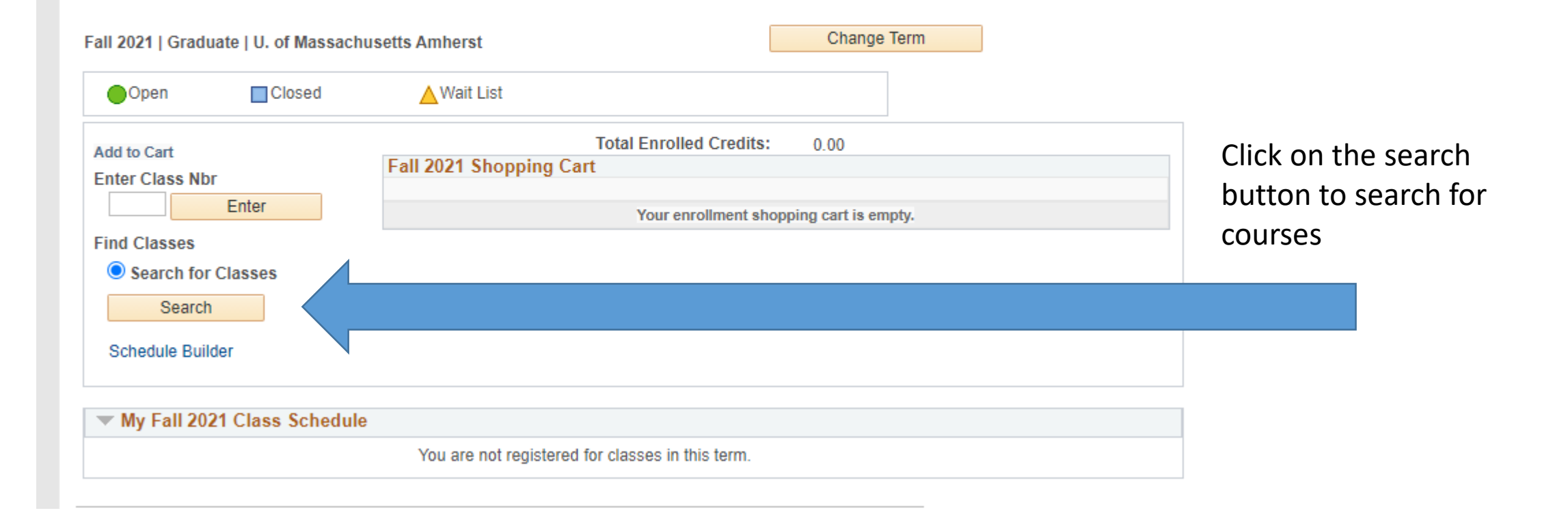

### Enter Search Criteria

#### Class Search Tips

U. of Massachusetts Amherst | Fall 2021

Select at least 2 search criteria. Select Search to view your search results.

| Return to Shopping Cart Clear Cri                     | teria Search         |                                            |
|-------------------------------------------------------|----------------------|--------------------------------------------|
| Class Search Criteria                                 |                      | <ol> <li>Search for the subject</li> </ol> |
| Course Subject                                        |                      | of the course you wish                     |
| Course Number is exactly v 210 What is a Cour         | se Number?           | to enroll in                               |
| Course Career Undergraduate                           | lasses Only          |                                            |
| Session  *University  What is a Session?              |                      | 2. Type in the course                      |
| Class Number (example: 12345) What is a Class Number? |                      | 2 Sot the course career to                 |
| Meeting Time between and (example: 1:00PM)            |                      | undergraduate                              |
| Day of Week include only these days                   |                      | 1. Set the session to                      |
| Mon Tues Wed Thurs Fri Sat Sun                        |                      |                                            |
| Instructor Last Name begins with 🗸                    |                      | university                                 |
| Course Keyword (examples: statistics, Native          | American)            |                                            |
| Course Component                                      |                      |                                            |
| Gen Ed Category 🗸                                     |                      |                                            |
| RAP/TAP/HLC C Exclude RAP/HLC                         | What is RAP/TAP/HLC? |                                            |
| Class Attributes                                      |                      |                                            |
| UWW (CPE) Program                                     |                      |                                            |
| Mode of Instruction                                   |                      |                                            |
| Nbr of Credits (Units)                                |                      |                                            |

The following classes match your search criteria Course Subject: Education, Course Number is exactly '210', Course Career: Undergraduate, Show Open Classes Only: Yes, Session: \*University

| eturn to S         | hopping Cart            |                                     |                 |         | Sta       | rt a New Search       |                         |           |    | a. Review      |
|--------------------|-------------------------|-------------------------------------|-----------------|---------|-----------|-----------------------|-------------------------|-----------|----|----------------|
| Open               | Close                   | ed 🔼                                | Wait List       |         |           |                       |                         |           |    | discussio      |
| ▼ EDU              | JC 210 - Social Di      | versity in Education                | I               |         | Gened     | DUI                   |                         |           |    | sections       |
|                    |                         |                                     |                 |         |           |                       | First 🕢 1-4 of 4 🕟 Last |           | С  | Salact the coe |
| Section            | 01-LEC(13303)           |                                     | Status          | Units 4 | Enroll 66 | Cap 80                | Select Class            |           | ۷. | Select the set |
| Session            | University              |                                     |                 |         |           |                       |                         | $\langle$ |    | wish to enroll |
|                    | Days & Times            | Room                                | Instructor      | Topic   |           | Restrictions/Notes/Fe | 28                      |           |    |                |
|                    | Tu 11:30AM -<br>12:45PM | Furcolo Carney<br>Fam Auditorium    | JUSTIN<br>COLES | TBA     |           | No Restrictions/Note  | 3                       |           |    |                |
| Section            | 01AB-DIS(13622)         | 1                                   | Status          | )       | Enroll 19 | Cap 20                | Select Class            |           |    |                |
| 36331011           | Days & Times            | Room                                | Instructor      | Topic   |           | Restrictions/Notes/Fe | 8                       |           |    |                |
|                    | Th 11:30AM -<br>12:45PM | To be<br>Announced by<br>Department | Staff           | ТВА     |           | No Restrictions/Note  | 3                       |           |    |                |
| Section<br>Session | 01AC-DIS(13623)         | 1                                   | Status          | )       | Enroll 19 | Cap <sub>20</sub>     | Select Class            |           |    |                |
|                    | Days & Times            | Room                                | Instructor      | Topic   |           | Restrictions/Notes/Fe | 3                       |           |    |                |
|                    | Th 11:30AM -<br>12:45PM | To be<br>Announced by<br>Department | Staff           | ТВА     |           | No Restrictions/Note  | 3                       |           |    |                |
|                    |                         |                                     |                 |         |           |                       |                         |           |    |                |
| Section            | 01AD-DIS(13624)         | l                                   | Status          | )       | Enroll 8  | Cap 20                | Select Class            |           |    |                |
| Session            | University              |                                     |                 |         |           |                       |                         |           |    |                |
|                    | Days & Times            | Room                                | Instructor      | Topic   |           | Restrictions/Notes/Fe | 8                       |           |    |                |
|                    | Th 11:30AM -<br>12:45PM | To be<br>Announced by<br>Department | Staff           | TBA     |           | No Restrictions/Note  | 3                       |           |    |                |

# 1. Review open sections of the course

- n/lab
- ion you n

### 1-2-3

### 1. Select classes to add - Related Class Sections

Fall 2021 | Graduate | U. of Massachusetts Amherst

EDUC 210 - Social Diversity in Education

Lecture selected Section 01

Tu 11:30AM - 12:45PM Furcolo Carney Fam Auditorium

| 0          | pen          | Closed       | ▲ Wait List          |                               |       |            |               |
|------------|--------------|--------------|----------------------|-------------------------------|-------|------------|---------------|
| Selec      | ct Discussio | n section (l | Required):           | Personalize                   | e [ 🛛 | First 🕢 1- | 4 of 4 🕑 Last |
|            | Class Nbr    | Section      | Schedule             | Room                          |       | Instructor | Status        |
| $\bigcirc$ | 13621        | 01AA         | Th 11:30AM - 12:45PM | To be Announced by Department | Staff |            |               |
| $\bigcirc$ | 13622        | 01AB         | Th 11:30AM - 12:45PM | To be Announced by Department | Staff |            | •             |
| $\bigcirc$ | 13623        | 01AC         | Th 11:30AM - 12:45PM | To be Announced by Department | Staff |            | •             |
| $\bigcirc$ | 13624        | 01AD         | Th 11:30AM - 12:45PM | To be Announced by Department | Staff |            | •             |
|            |              |              |                      | Cancel                        |       |            | Next          |

 Select the open discussion/lab section that you wish to enroll

Open sections will have a Green Circle

Closed sections will have a Blue Square

### 1. Select classes to add - Enrollment Preferences

Fall 2021 | Graduate | U. of Massachusetts Amherst

| EDUC 210                                                                                                    | D - Social Diversity                    | y in Education | 1           |                                  |                |                         |  |  |
|----------------------------------------------------------------------------------------------------|-----------------------------------------|----------------|-------------|----------------------------------|----------------|-------------------------|--|--|
| Class Pre                                                                                                    | ferences                                |                |             |                                  |                |                         |  |  |
| 55110.04                                                                                                    |                                         |                |             |                                  |                | tif alaan in full       |  |  |
| EDUC 210                                                                                                    | 0-01 L                                  | .ecture        | Open        |                                  |                | t IT CIASS IS TUII      |  |  |
| EDUC 21                                                                                                    | 0-01AB E                                | Discussion     | Open 🔵      |                                  | Permission Nbr |                         |  |  |
| Session     *University     Grading     Ltr Grading(Grad in Ugrd crse)     ✓       Career     Undergraduate     Units 4.00 |                                         |                |             |                                  |                |                         |  |  |
| Enrollment Information                                                                                                    |                                         |                |             |                                  |                |                         |  |  |
| • DI<br>• I:                                                                                                    | U: Diversity: U.S.<br>Interdisciplinary |                |             |                                  |                |                         |  |  |
|                                                                                                    |                                         |                |             |                                  | Cancel         | Next                    |  |  |
| Section                                                                                                    | Component                               | Day            | /s & Times  | Room                             | Instructor     | Start/End Date          |  |  |
| 01                                                                                                    | Lecture                                 | Tu 11:30AM     | I - 12:45PM | Furcolo Carney Fam<br>Auditorium | JUSTIN COLES   | 09/01/2021 - 12/08/2021 |  |  |
| 01AB                                                                                                    | Discussion                              | Th 11:30AM     | A - 12:45PM | To be Announced by<br>Department | Staff          | 09/01/2021 - 12/08/2021 |  |  |

1.The select course for enrollment will be listed.

2. The instructor, meeting time and

location of the course will be listed

3. Click on next button

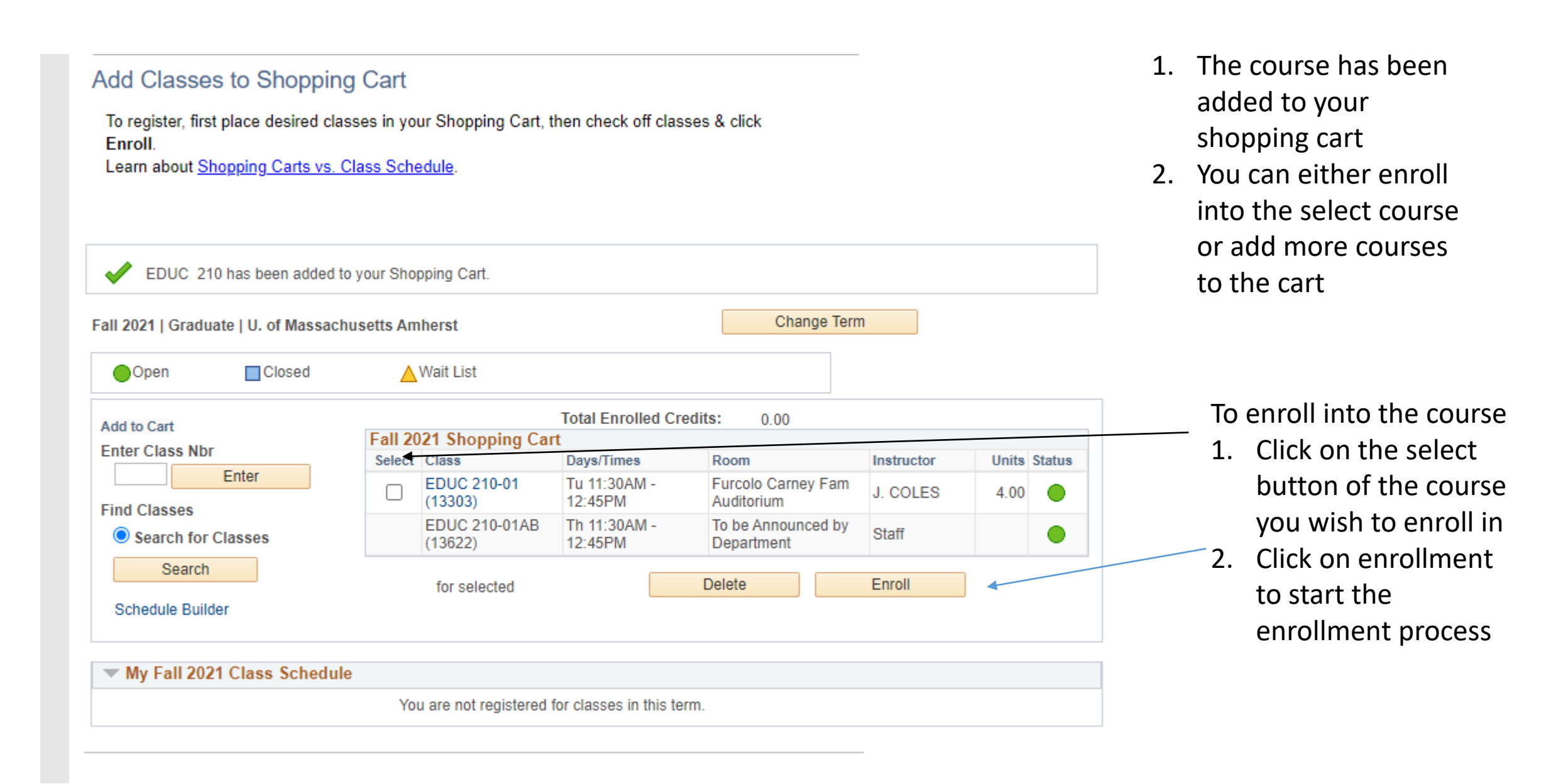

#### Shopping Cart

## 1-2-3

### 2. Confirm classes

Select Finish Enrolling to process your request for the classes listed. To exit without adding these classes, select Cancel.

#### Fall 2021 | Graduate | U. of Massachusetts Amherst

| Open                     | Closed                      | <mark>≜</mark> Wait                        | List                 |                                       |        |            |           |        |
|--------------------------|-----------------------------|--------------------------------------------|----------------------|---------------------------------------|--------|------------|-----------|--------|
| Class                    |                             | Description                                | Days/Times           | Room                                  | I      | Instructor | Units     | Status |
| EDUC 210-01<br>(13303)   | S<br>E<br>(I                | ocial Diversity in<br>ducation<br>Lecture) | Tu 11:30AM - 12:45PM | Furcolo Carney Fam J. C<br>Auditorium |        | J. COLES   | 4.00      | •      |
| EDUC 210-01AB<br>(13622) | DUC 210-01AB Ed<br>3622) (D |                                            | Th 11:30AM - 12:45PM | To be Announced by<br>Department      |        | Staff      |           | •      |
|                          |                             |                                            |                      | Cancel                                | Previo | us Fi      | nish Enro | lling  |
| Go to top                |                             |                                            |                      |                                       |        |            | ×         | 1.     |
|                          |                             |                                            |                      |                                       |        |            |           | 2.     |

- 1. Spire will confirm that this is the course you wish to enroll.
- 2. Click on the finish enrolling button to confirm

#### Shopping Cart

### 3. View results

View the following status report for enrollment confirmations and errors

Fall 2021 | Graduate | U. of Massachusetts Amherst

| V Success: enrolled | 🗙 Error: unable to add class                         |          |
|---------------------|------------------------------------------------------|----------|
| Class               | Message                                              | Status   |
| EDUC 210            | Success: This class has been added to your schedule. | <b>~</b> |
|                     | My Class Schedule Add Another C                      | ass      |

1-2-3

- 1. You have successfully enrolled into your course
- 2. You can either add another course or view your course schedule

# Your official course schedule

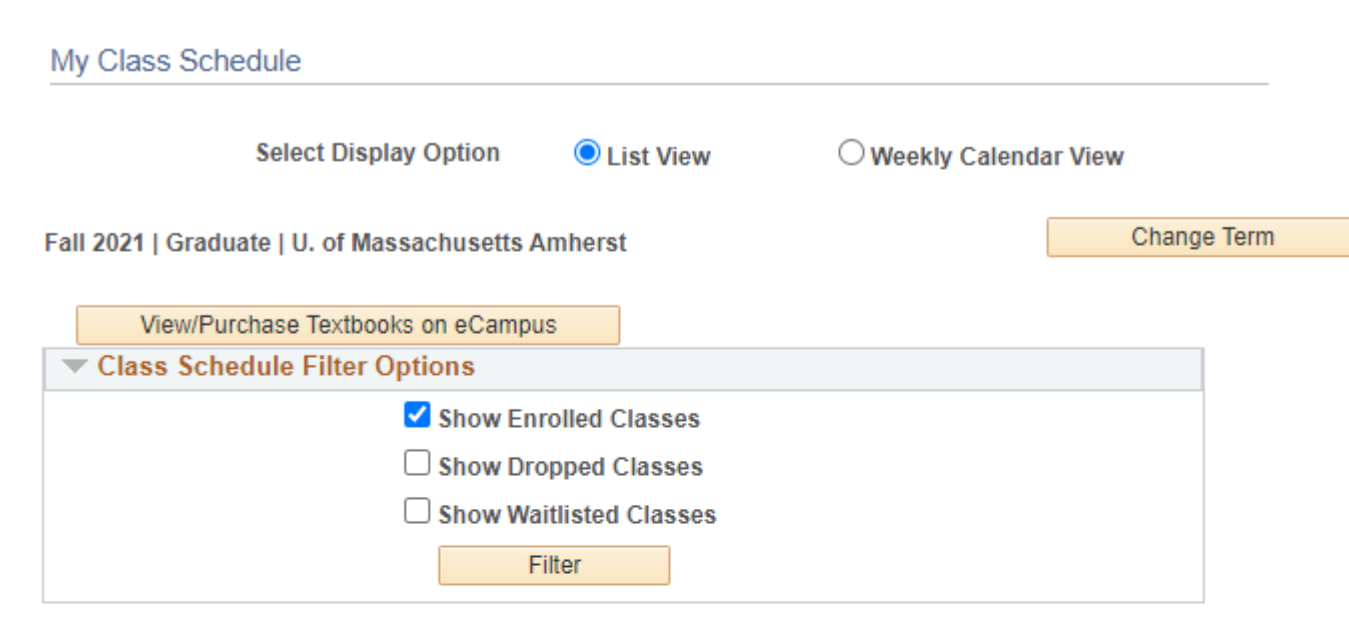

| EDUC 210 - Social Diversity in Education |             |          |                         |                                       |              |                                  |              |  |                            |  |
|------------------------------------------|-------------|----------|-------------------------|---------------------------------------|--------------|----------------------------------|--------------|--|----------------------------|--|
| Status                                   |             |          |                         | Units Grading                         |              |                                  | Grade Dea    |  | dlines                     |  |
| Enrolled                                 |             | 4.0      | 0                       | Ltr Grading<br>(Grad in<br>Ugrd crse) |              |                                  | 8            |  |                            |  |
| Class<br>Nbr                             | Section     | Compone  | ent Days & Tir          |                                       | & Times Room |                                  | Instructor   |  | Start/End Date             |  |
| 13303                                    | <u>01</u>   | Lecture  |                         | Tu 11:30A<br>12:45PM                  | .M -         | Furcolo Carney<br>Fam Auditorium | JUSTIN COLES |  | 09/01/2021 -<br>12/08/2021 |  |
| 13622                                    | <u>01AB</u> | Discussi | on Th 11:30A<br>12:45PM |                                       | - M          | To be Announced<br>by Department | Staff        |  | 09/01/2021 -<br>12/08/2021 |  |

Printer Friendly Page